# 音楽/S!アプリ

| 音楽について                                                                  | . 9-2                                                    |
|-------------------------------------------------------------------------|----------------------------------------------------------|
| プレーヤー画面の見かた                                                             | 9-3                                                      |
| 音楽を入手する                                                                 | 9-4                                                      |
| 音楽再生                                                                    | . 9-5                                                    |
| 音楽を再生する                                                                 | 9-5                                                      |
| クイックメニューから音楽を再生する                                                       | 9-6                                                      |
| プレイリストを利用する                                                             | 9-6                                                      |
|                                                                         |                                                          |
| S!アプリ                                                                   | . 9-8                                                    |
| <b>S!アプリ</b><br>S!アプリについて                                               | . <b>9-8</b><br>9-8                                      |
| <b>S!アプリ</b><br>S!アプリについて<br>S!アプリをダウンロードする                             | . <b>9-8</b><br>9-8<br>9-8                               |
| S!アプリ<br>S!アプリについて<br>S!アプリをダウンロードする<br>S!アプリを起動する                      | . <b>9-8</b><br>9-8<br>9-8<br>9-9                        |
| S!アプリ<br>S!アプリについて<br>S!アプリをダウンロードする<br>S!アプリを起動する<br>便利な機能             | . <b>9-8</b><br>9-8<br>9-8<br>9-9<br><b>9-10</b>         |
| S!アプリ<br>S!アプリについて<br>S!アプリをダウンロードする<br>S!アプリを起動する<br>便利な機能<br>音楽に関する機能 | . <b>9-8</b><br>9-8<br>9-8<br>9-9<br><b>9-10</b><br>9-10 |

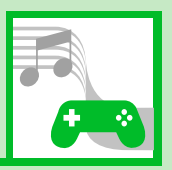

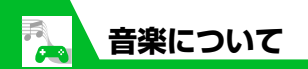

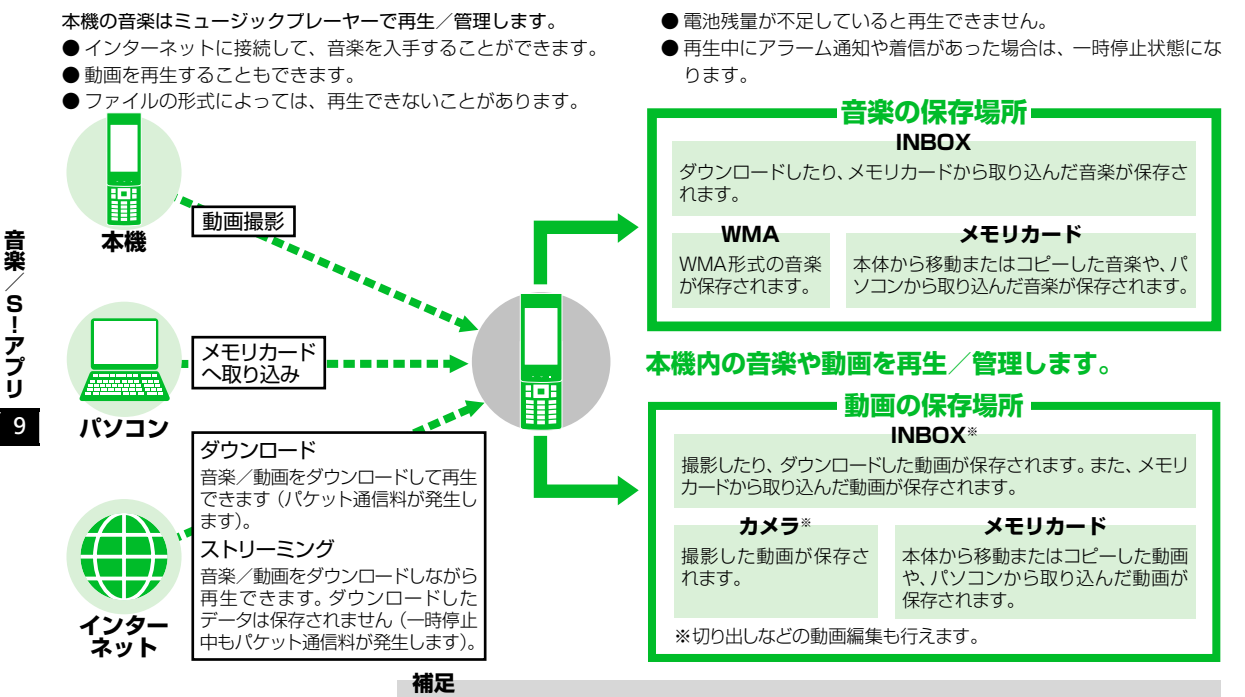

 パソコンからメモリカードへ音楽ファイルを保存する際は、下記のフォルダに保存してください。 ¥PRIVATE¥MYFOLDER¥My Items¥Music

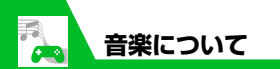

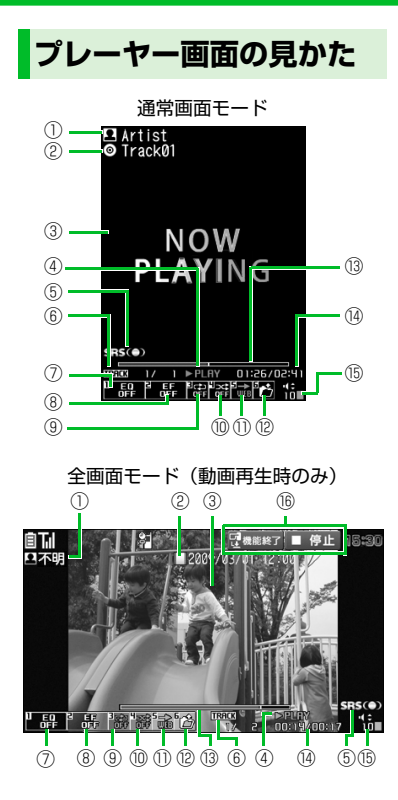

| 1 | アーティスト名〈作成者〉 <sup>※1</sup>                                                                                                    |
|---|----------------------------------------------------------------------------------------------------|
| 2 | タイトル                                                                                                    |
| 3 | プレーヤー画面〈動画〉 <sup>※1</sup>                                                                                                    |
| 4 | 再生状態<br>▶PLLIM : 再生中/யPLLUAE: 一時停止中<br>≫PF : 早送り中/≪URLEW : 巻戻し中<br>▶SLUUU : スロー再生中<br>■PLLUM : 早送り再生中                         |
| 5 | 音響効果が有効であることを示し、常に<br>表示されます。                                                                                                 |
| 6 | 再生中のトラック番号/フォルダ内の<br>全トラック数 (再生中のファイル番号/<br>フォルダ内の全ファイル数)                                                                     |
| 7 | 音質(イコライザ)<br>副語: OFF<br>Pap Live Vaced Breek (Light)<br>Unote Belled Rep Content Rock<br>Cites Loud: 各ジャンル向け<br>の副和の品語: こーザ設定 |
| 8 | 音響効果(エフェクト)                                                                                                    |
| 9 | <b>リピート状態</b><br>日子 ゆ:オールリピート<br>ゆ:シングルリピート                                                                                   |
|   |                                                                                                    |

| 10   | シャッフル状態<br>窓:ON/譜:OFF                                                                                 |
|------|----------------------------------------------------------------------------------------------------|
| 1    | <b>Web to対応</b><br>楽曲などに含まれているURLに接続します。                                                              |
| (12) | <b>音楽/ファイル選択</b><br>再生する音楽/ファイルを変更できます。                                                               |
| 13   | 再生位置表示<br>現在の再生位置をマーカー(■) で表示<br>します。<br>一時停止中に ■を押して再生位置を変<br>更することもできます。                            |
| (14) | 再生経過時間/全体の長さ                                                                                          |
| (15) | 音量                                                                                                    |
| 16   | ガイド表示 <sup>※2</sup><br>記 <sup>4888年</sup> :□(長押し)でミュージックプ<br>レーヤー終了<br>■ 停止: ■ で一時停止<br>■ 再生: ■ で再生開始 |
| *1   | 〈 〉内は動画再生時の表示内容です。                                                                                    |

※2 本体を閉じたときのみ表示されます。

音楽/S!アプリ

9

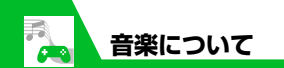

#### はじめてミュージックプレー ヤーを利用されるとき

お買い上げ後、はじめてミュージックプレー ヤーを利用する場合、常に全画面モードで再 生するかどうかの確認画面が表示されます。 「YES」または「NO」を選択して●を押し ます。次回から確認画面は表示されません。 音楽を入手する

## インターネットからダウンロードする

●料金や有効期限などの情報を必ず確認してください。

- **1** ■☆ [Music] ☆■☆ [ミュー ジックダウンロード] ☆●☆ [YES] ☆●
  - ■音楽を検索してダウンロードする場合 ⇒「ミュージックサーチ」 ⇒ ■ ⇒ [YES」 ⇒ ■
- 2 画面の指示に従って音楽をダウ ンロードする

## パソコンから取り込む

●「Windows Media Player」を使って、音楽CDの音楽データをWMAデータに変換してmicroSDカードに登録します。

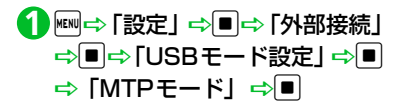

## 2本機とパソコンをUSBケーブル で接続する

パソコンからの操作で、音楽が転送でき る状態になります。詳しくは、「Windows Media Player」のヘルプを参照してくだ さい。

- 4 転送が終わったら本機とパソコ ンをUSBケーブルから取り外す 各OSの操作方法に従って、パソコンか らUSBケーブルを取り外してくださ い。

#### 注意

 Windows Media Player10には対応しておりません。Windows Media Player 11をご利用ください。

#### 補足

 WMA データの転送後は、「USB モード 設定」を「通信モード」に戻してください。

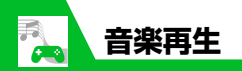

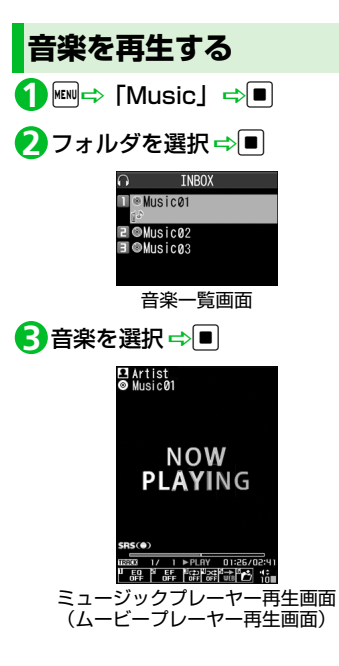

#### 補足

- 市販の Bluetooth<sup>®</sup> 対応オーディオ機器 からミュージックプレーヤーの音を再生 することができます。(P.13-5)
- カメラで撮影した動画やダウンロードした動画は、●● 「データフォルダ」
   ●● 「ムービー」 ●● で再生します。

## 再生中に利用するボタン

#### ●本機を開いているとき

| 一時停止/再開              |          |
|----------------------|----------|
| 音量調節                 |          |
| 先頭から再生<br>前の音楽/動画を再生 |          |
| 次の音楽/動画を再生           |          |
| 巻戻し                  | 回 (長押し)  |
| 早送り                  | 回(長押し)   |
| 再生位置を変更              | 一時停止中に 🖸 |
| 再生する音楽/ファイル<br>の選択   | ¥/6      |
| 音質(イコライザ)の設定         | 1*       |
| 音響効果(エフェクト)<br>の設定   | 2*       |

| リピートの設定                 | 3*                                                            |  |
|-------------------------|---------------------------------------------------------------|--|
| シャッフルの設定                | 4                                                             |  |
| インターネットに接続              | 5                                                             |  |
| 通常画面モード/全画面<br>モードの切り替え | 9                                                             |  |
| ジャケット画像の<br>切り替え        | <ul> <li>(#)/(*)</li> <li>複数のジャケット画像がある場合に切り替わります。</li> </ul> |  |
| 再生終了                    | CLEAR                                                         |  |
| ※押すたびに設定が切り替わります。       |                                                               |  |

音楽/S!アプリ 9

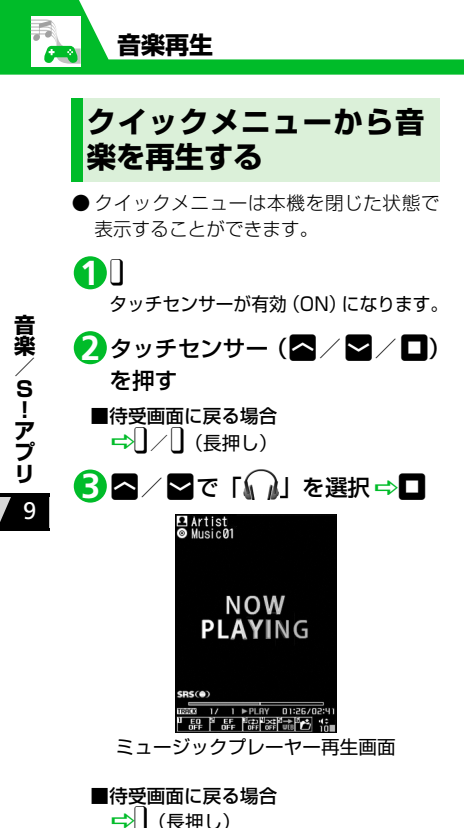

ミュージックプレーヤー再生画 面で利用するボタン

| 再生/一時停止            | 0           |
|--------------------|-------------|
| 音量調節               | )<br>)<br>( |
| 次の音楽               | ✔ (長押し)     |
| 先頭から再生、前<br>の音楽    | 🗖 (長押し)     |
| ミュージックプレ<br>イヤーの終了 | ] (長押し)     |

## プレイリストを利用する

プレイリストとは、音楽を再生する順番を決めるリストです。ジャンルやアーティスト別に再生したり、お好みの音楽だけを集めて再生することができます。

●メモリカードに保存されている音楽もプレイリストに登録できます。

## プレイリストを作成する

1 ■⇔ [Music] ⇔■⇔ [プレイ リスト] ⇒■

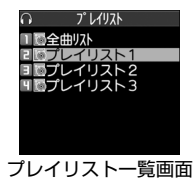

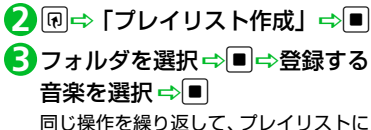

同じ操作を繰り返して、フレイリストに 登録したい音楽を指定します。

**9**-6

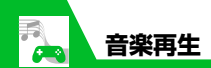

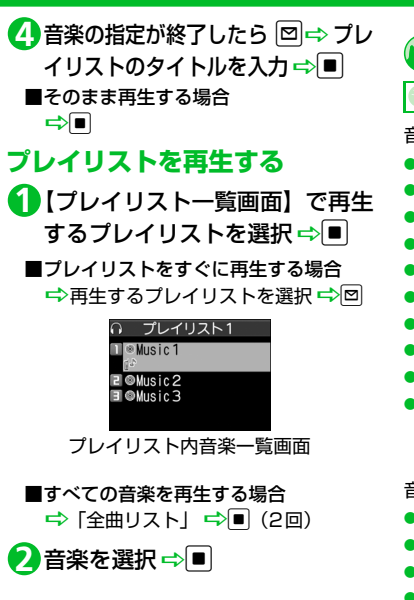

🕐 もっと使いこなそう 音楽の再生時に利用できる機能 前回の途中から再生する リピート再生を設定する 🖌 設定 お好みの音質を設定する お好みの音響効果を設定する 再生を始める位置を指定する 音楽を再生しながらほかの機能を利用する 歌詞を表示する ジャケット画像を表示する ミュージックプレーヤーの操作方法を確認 する (**P.9-10**) 音楽の管理で利用できる機能 音楽を検索する 音楽を並べ替える WMA内の音楽をすべて削除する (**P.9-11**)

#### プレイリストで利用できる機能

- プレイリストに音楽を追加する
- プレイリストの音楽を並べ替える
- プレイリストの音楽を解除する

- プレイリスト名を編集する
- プレイリストにメモリカード内の音楽を すべて追加する
- プレイリストのコピーを作成する
- プレイリストの情報を確認する
- プレイリストを削除する

(**P**.9-11)

#### 再生画面に関する設定

- 再生画面モードを変更する
- 再生画面のデザインを変更する
- 画像の表示サイズを設定する

(P.14-33)

## **9**-7

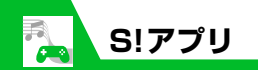

## S!アプリについて

S!アプリはソフトバンク携帯電話専用のア プリケーションです。S!アプリを提供してい るインターネットサイトからゲームなどを ダウンロードして、本機で楽しむことができ ます。

#### ●生活アプリについて

本機には、おサイフケータイ<sup>®</sup>対応のS!ア プリ「生活アプリ」(P.11-3)が搭載さ れています。「生活アプリ」も他のS!アプ リと同様、各種設定や管理を行えます。

#### ●ネットワーク接続型S!アプリについて

S!アプリによっては、ネットワーク(イ ンターネット)に接続して動作するもの があります。ネットワーク接続型S!アプ リ利用時は通信料が発生します。ネット ワークへ接続したとき確認画面が表示さ れた場合は、画面の指示に従って操作し てください。

#### 補足

通信料については『サービスガイド 3G』
 を参照してください。

#### ●ライセンス情報について

以下の操作でJava™およびJBlend™の ライセンス情報を確認できます。

1 ■☆ [S!アプリ] ☆ ■☆ [イン フォメーション] ☆ ■

## S!アプリをダウンロードする

- 1 № ⇔ [S!アプリ] ⇔ ⇔ [S!ア プリー覧] ⇔ ● ⇒ [S!アプリダ ウンロード] ⇒ ● ⇒ [YES] ⇒ ●
- 2 ダウンロードする S! アプリを選 択⇔■(2回)

■S!アプリをすぐに起動する場合
 ⇒「YES」 ⇒ ■ ⇒ 起動するS!アプリ
 を選択 ⇒ ■

■S!アプリをすぐに起動しない場合
☆「NO」 ☆

#### 注意

電池残量が少ないときにダウンロードすると、正常にダウンロードできない場合があります。電池残量が十分にあることを確認してダウンロードしてください。

- ・破損、紛失などにより USIM カードを交換すると、ダウンロードしたS!アプリは利用できなくなります。
- S!アプリをメモリカードに移動して使用されているときに、端末初期化を行うと、メモリカードに保存して使用していたS!アプリが利用できなくなります。
- その場合は、同じS!アプリを再度ダウン ロードしてご利用ください。
- S!アプリをメモリカードに移動して使用されている場合に、以下の操作を実行すると本機内に新たにS!アプリが保存され、メモリカードに保存して使用していたS!アプリが利用できなくなります。
  - メモリカードを抜いたまま、同じ S! ア プリをダウンロードした場合
- メモリカードを差し替えて、同じS!アプリをダウンロードした場合

本機に新たに保存されたS!アプリをその まま利用していただくか、再度メモリ カードへ移動して使用してください。

#### 補足

- 生活アプリのダウンロードについては、
   P.11-3を参照してください。
- S!アプリの操作方法については、各S!アプ リのヘルプやダウンロードしたインター ネットサイトなどを参照してください。

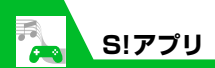

S!アプリを起動する

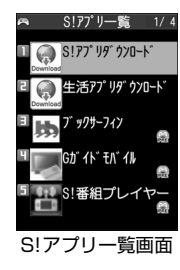

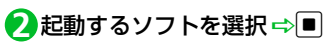

### ■S!アプリを終了する場合

⇒━⇒「終了」⇒■

#### 補足

S!アプリの起動中に電話がかかってきた場合、S!アプリは一時中断されます。通話が終了すると、S!アプリの操作に戻ります。

💕 もっと使いこなそう

## 💿 便利な機能

#### S!アプリに関する機能

- S!アプリの情報を確認する
- S!アプリの保存容量を確認する
- S!アプリを削除する

(**P.9-13**)

## 🖌 設定

S!アプリ実行中の動作に関する設定

- S!アプリ実行中の音量を設定する
- S!アプリ実行中の振動動作を設定する
- S!アプリ実行中の照明の点灯動作を設定する
- S!アプリ実行中の照明の点滅動作を設定する
- S!アプリの通信を許可する
- S!アプリの個人情報の書き込みを許可する
- S!アプリのセキュリティ設定をリセットする

(**P**.14-33)

#### S!アプリに関する設定

- S!アプリの各種機能の設定をリセットする
- S!アプリをすべて削除する

(**P**.14-34)

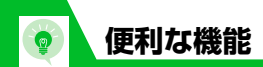

## 音楽に関する機能

#### 開始画面はここから

| 【ミューシックノレーヤー冉生画面】 |       |
|-------------------|-------|
|                   | P.9-5 |
| 【音楽一覧画面】          | P.9-5 |
| 【プレイリスト一覧画面】      | P.9-6 |
| 【プレイリスト内音楽一覧画面】   | P.9-7 |
|                   |       |

## 音楽の再生時に利用できる機能

#### 前回の途中から再生する

Imm⇔「Music」 ⇒ ■ ⇒ 「前回の続きか」 ら再生」 ⇒ ■

#### 音楽の詳細情報を確認する

#### リピート再生を設定する

【ミュージックプレーヤー再生画面】 ⇒ @ ⇒ 「動作設定」 ⇒ ■ ⇒ 「リピー ト設定」 ⇒ ■ ⇒ 「オールリピート」 / 「シングルリピート」 ⇒ ■

#### お好みの音質を設定する

【ミュージックプレーヤー再生画面】 ⇒ □ ⇒ 「動作設定」 ⇒ ■ ⇒ 「サウン ドエフェクト」 ⇒ ■ ⇒ 「イコライザ」 ⇒ ■ ⇒ ユーザ設定1~3を選択 ⇒ 回 ⇒ 各周波数の強弱を設定 ⇒ ■

● 音質を初期状態に戻す場合
 ➡ ユーザ設定1~3を選択 ➡ □ ➡ □

#### お好みの音響効果を設定する

【ミュージックプレーヤー再生画面】 ⇒ 
○ 
○ 
○ 
○ 
○ 
○ 
○ 
○ 
○ 
○ 
○ 
○ 
○ 
○ 
○ 
○ 
○ 
○ 
○ 
○ 
○ 
○ 
○ 
○ 
○ 
○ 
○ 
○ 
○ 
○ 
○ 
○ 
○ 
○ 
○ 
○ 
○ 
○ 
○ 
○ 
○ 
○ 
○ 
○ 
○ 
○ 
○ 
○ 
○ 
○ 
○ 
○ 
○ 
○ 
○ 
○ 
○ 
○ 
○ 
○ 
○ 
○ 
○ 
○ 
○ 
○ 
○ 
○ 
○ 
○ 
○ 
○ 
○ 
○ 
○ 
○ 
○ 
○ 
○ 
○ 
○ 
○ 
○ 
○ 
○ 
○ 
○ 
○ 
○ 
○ 
○ 
○ 
○ 
○ 
○ 
○ 
○ 
○ 
○ 
○ 
○ 
○ 
○ 
○ 
○ 
○ 
○ 
○ 
○ 
○ 
○ 
○ 
○ 
○ 
○ 
○ 
○ 
○ 
○ 
○ 
○ 
○ 
○ 
○ 
○ 
○ 
○ 
○ 
○ 
○ 
○ 
○ 
○ 
○ 
○ 
○ 
○ 
○ 
○ 
○ 
○ 
○ 
○ 
○ 
○ 
○ 
○ 
○ 
○ 
○ 
○ 
○ 
○ 
○ 
○ 
○ 
○ 
○ 
○ 
○ 
○ 
○ 
○ 
○ 
○ 
○ 
○ 
○ 
○ 
○ 
○ 
○ 
○ 
○ 
○ 
○ 
○ 
○ 
○ 
○ 
○ 
○ 
○ 
○ 
○ 
○ 
○ 
○ 
○ 
○ 
○ 
○ 
○ 
○ 
○ 
○ 
○ 
○ 
○ 
○ 
○ 
○ 
○ 
○ 
○ 
○ 
○ 
○ 
○ 
○ 
○ 
○ 
○ 
○ 
○ 
○ 
○ 
○ 
○ 
○ 
○ 
○ 
○ 
○ 
○ 
○ 
○ 
○ 
○ 
○ 
○ 
○ 
○ 
○ 
○ 
○ 
○ 
○ 
○ 
○ 
○ 
○ 
○ 
○ 
○ 
○ 
○ 
○ 
○ 
○ 
○ 
○ 
○ 
○ 
○ 
○ 
○ 
○ 
○ 
○ 
○ 
○ 
○ 
○ 
○ 
○ 
○ 
○ 
○ 
○ 
○ 
○ 
○ 
○ 
○ 
○ 
○ 
○ 
○ 
○ 
○ 
○ 
○ 
○ 
○ 
○ 
○ 
○ 
○ 
○ 
○ 
○ 
○ 
○ 
○ 
○ 
○ 
○ 
○ 
○ 
○ 
○ 
○ 
○ 
○ 
○ 
○ 
○ 
○ 
○ 
○ 
○ 
○ 
○ 
○ 
○ 
○ 
○ 
○ 
○ 
○ 
○ 
○ 
○ 
○ 
○ 
○ 
○ 
○ 
○ 
○ 
○ 
○ 
○ 
○ 
○ 
○

#### 再生を始める位置を指定する

【ミュージックブレーヤー再生画面】 ⇒ (P) ⇒ 「再生メニュー」 ⇒ (E) ⇒ 「指 定位置再生」 ⇒ (E) ⇒ (C) で再生をはじめ る位置を指定 ⇒ (E)

音楽を再生しながらほかの機能を利用 する

【ミュージックプレーヤー再生画面】 ⇒ ー ⇒ 「BGM再生」 ⇒ ■ ⇒ ほかの 機能を利用する

## @ 便利な機能

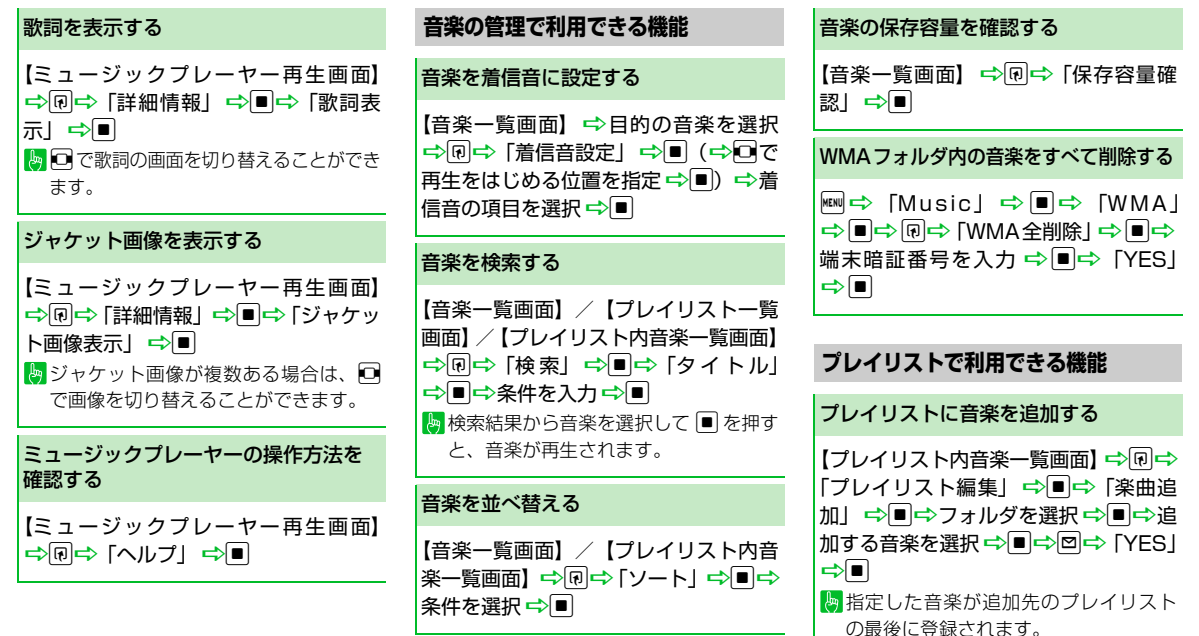

音楽/S!アプリ 9

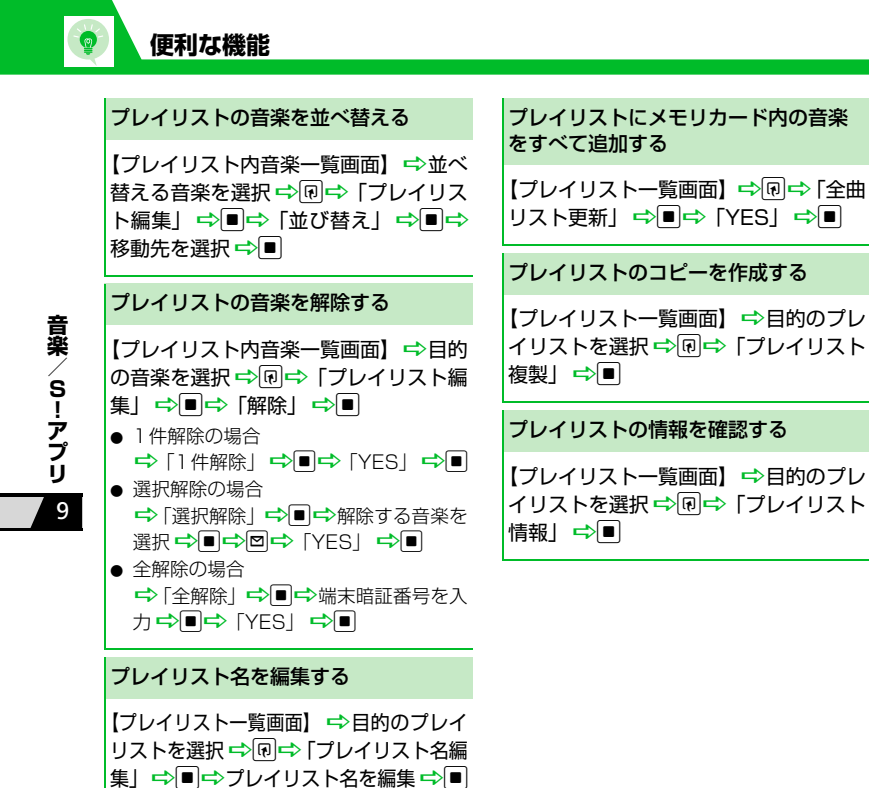

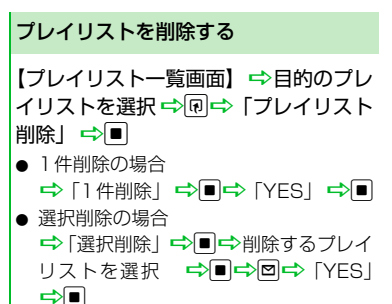

- 全削除の場合
  - ➡「全削除」 ➡ ➡ 「YES」 ➡ ■

**9**-12

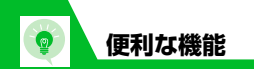

## S!アプリに関する機能

## 開始画面はここから

【S!アプリー覧画面】 ......P.9-9

S!アプリで利用できる機能

#### S!アプリの情報を確認する

【S!アプリ―覧画面】 ⇒目的のS!アプ リを選択 ⇒ �� ⇒ 「プロパティ表示」 ⇒ ■

#### S!アプリの保存容量を確認する

【S!アプリー覧画面】 ⇔ 🗊 ⇔ 「保存容 量確認」 ⇒ 🔳

#### S!アプリを削除する

【S!アプリー覧画面】 ⇒目的のS!アプ リを選択 ⇒ �� ⇒ 「削除」 ⇒ ■ ⇒ 「YES」 ⇒ ■